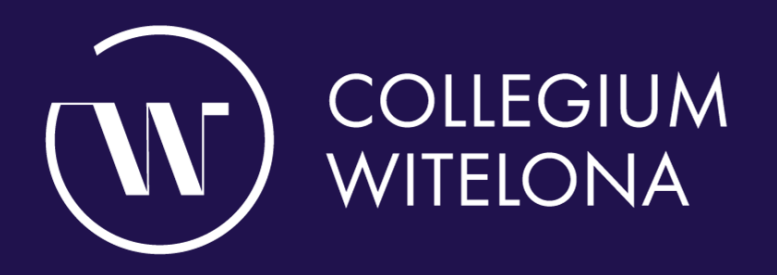

# Książkomat

# Książkomat

W holu budynku C znajduje się książkomat – urządzenie, które pozwala na samoobsługowy odbiór zamówionych w Bibliotece książek. Oznacza to, że czytelnicy Biblioteki nie będą już uzależnieni od godzin pracy Wypożyczalni. Wszystkie zamówione materiały można odebrać przez książkomat poza godzinami otwarcia.

Z książkomatu mogą korzystać Użytkownicy posiadający aktywne konto w Bibliotece.

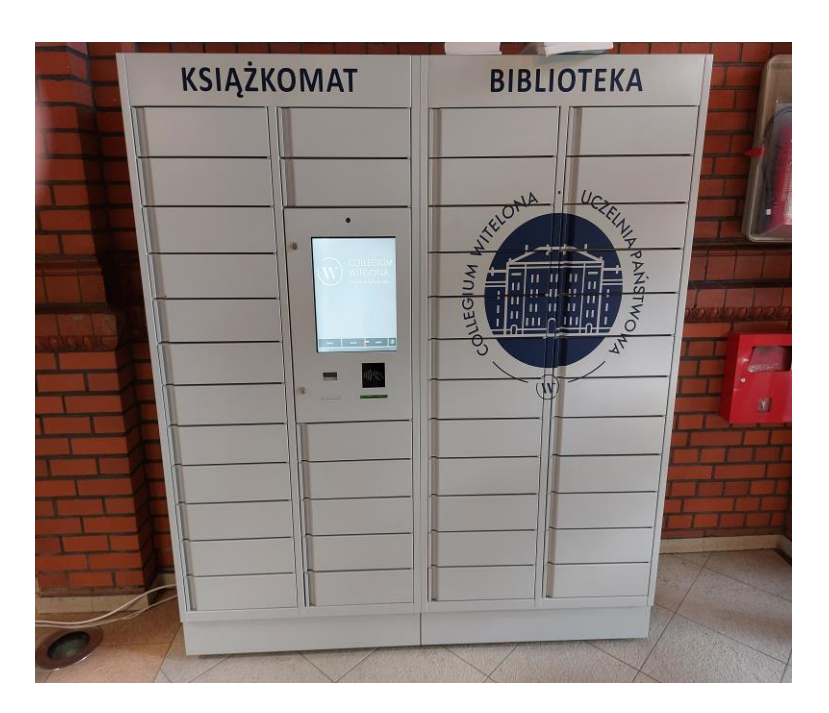

# Zasady korzystania z książkomatu

- Do skorzystania z książkomatu niezbędne jest posiadanie przy sobie karty bibliotecznej – legitymacji studenckiej.
- Za pośrednictwem książkomatu można wypożyczać i zwracać książki z Wypożyczalni i strefy wolnego dostępu w Czytelni Naukowej Nr 2 (dokumenty przeznaczone do wypożyczania).
- Aby wypożyczyć książki za pośrednictwem książkomatu, należy złożyć zamówienie korzystając z katalogu bibliotecznego – multiwyszukiwarki INTEGRO i jako miejsce dostarczenia wybrać książkomat.
- 4. Po umieszczeniu książki w książkomacie czytelnik otrzymuje informację mailową o możliwości odbioru zamówienia.
- 5. Zamówione książki oczekują na czytelnika przez 3 dni robocze, po tym czasie zamówienie jest automatycznie anulowane.

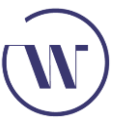

Szkolenie biblioteczne | Zasady korzystania z książkomatu

#### Zasady korzystania z książkomatu

- 6. Ze względu na konieczność sprawdzenia przez bibliotekarza stanu faktycznego zwracanych materiałów bibliotecznych, zwrotu książek umieszczonych przez czytelnika w książkomacie dokonuje bibliotekarz, w przypadku nieterminowego zwrotu naliczenie opłat następuje z chwilą rejestracji zwrotu w systemie bibliotecznym, a nie w momencie włożenia książki do książkomatu.
- 7. Zwrot książek przetrzymanych nie zwalnia czytelnika z obowiązku uregulowania wcześniej naliczonych należności wobec Biblioteki.
- 8. Awaria książkomatu nie zwalnia czytelnika z obowiązku terminowego zwrotu książek.

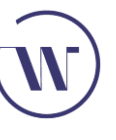

Aby odebrać zamówione książki, z menu książkomatu należy wybrać opcję **Odbiór**. Następnie czytelnik zostanie poproszony o zeskanowanie karty bibliotecznej.

DIFGIUM Wybierz, aby odebrać książki -Ø-Zwrot polski Odbiór

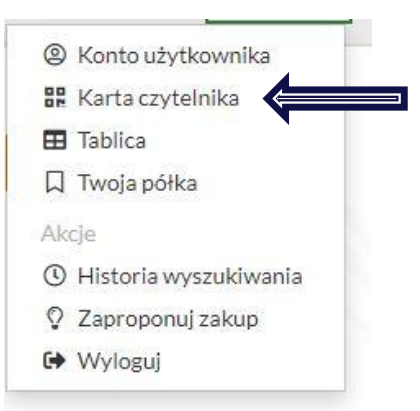

Kliknij, aby przejść do karty czytelnika

Karta czytelnika po zalogowaniu jest dostępna w postaci kodu kreskowego lub kodu QR

Barcode | QR

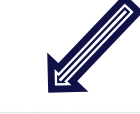

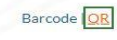

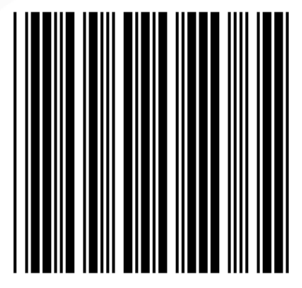

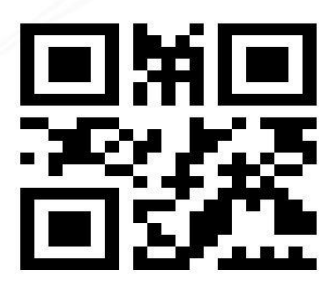

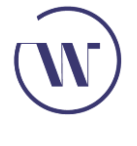

Szkolenie biblioteczne | Książkomat – odbiór książek

Urządzenie odczytuje kod kreskowy z legitymacji, może również odczytywać zakodowane karty biblioteczne (legitymacje), w takim przypadku kartę należy przyłożyć do czytnika po prawej stronie. Kodowanie karty (legitymacji) odbywa się w Wypożyczalni.

Punkt, w którym skanujemy kod kreskowy z legitymacji lub elektronicznej karty czytelnika (dostępnej na urządzeniach mobilnych)

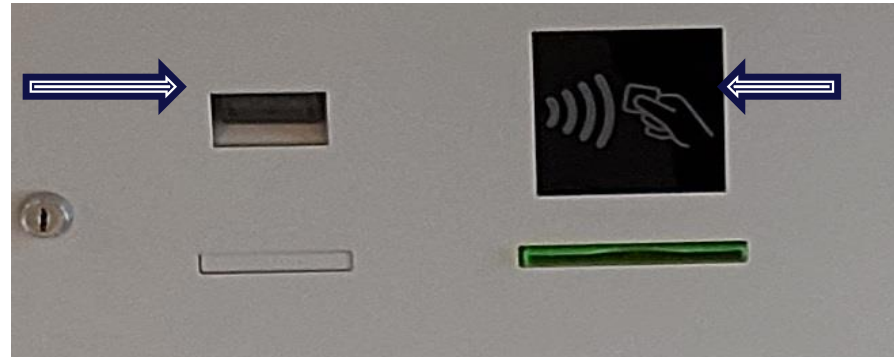

Punkt, w którym przykładamy zakodowaną kartę biblioteczną

Po zeskanowaniu karty bibliotecznej otworzona zostanie skrytka, w której znajdują się zamówione egzemplarze. Po wyjęciu książek należy zamknąć skrytkę, następnie z menu wybrać opcję **Zakończ**.

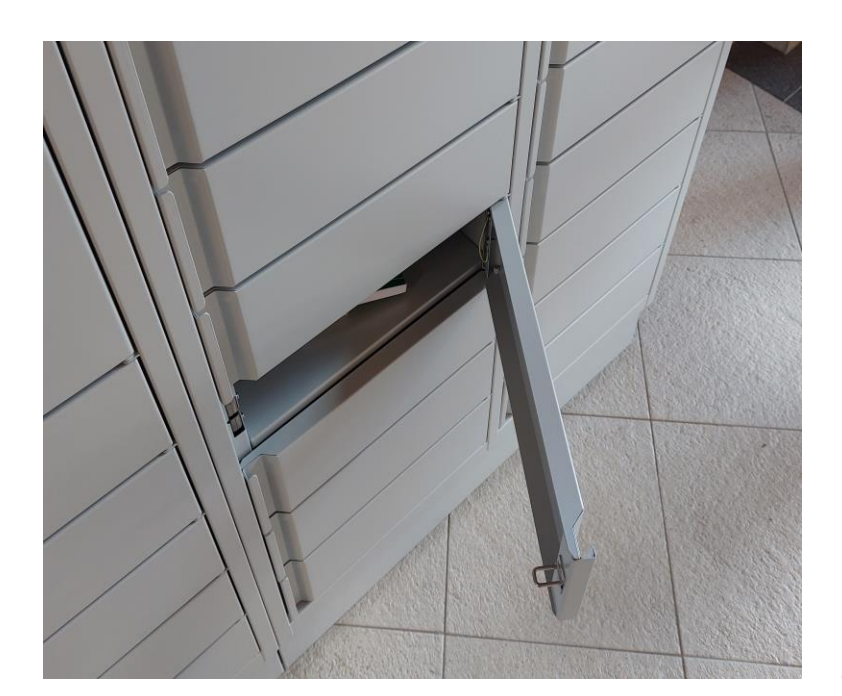

# Książkomat – zwrot książek

Książki o gabarytach większych od otworów wrzutni prosimy zwracać do książkomatu.

Z menu książkomatu należy wybrać opcję **Zwrot**.

Następnie czytelnik zostanie

poproszony

o zeskanowanie karty

bibliotecznej.

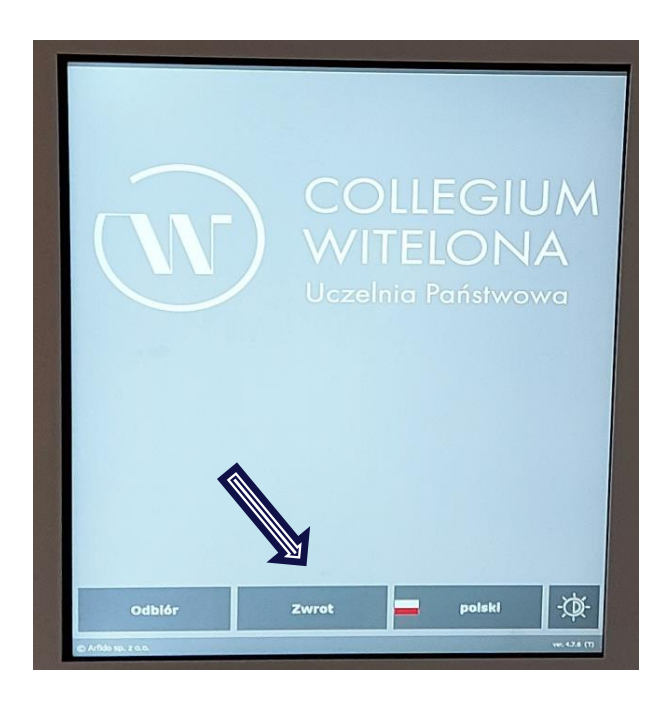

#### Książkomat – zwrot książek

Książki można zwracać poprzez zeskanowanie ich kodu kreskowego lub zeskanowanie zakodowanej książki (w tym przypadku należy przyłożyć książkę grzbietem do skanera). W przypadku zwrotu więcej niż jednej książki, aby zwrócić kolejne, z menu należy wybrać opcję **Dalej**.

Punkt, w którym skanujemy kod kreskowy znajdujący się na książce

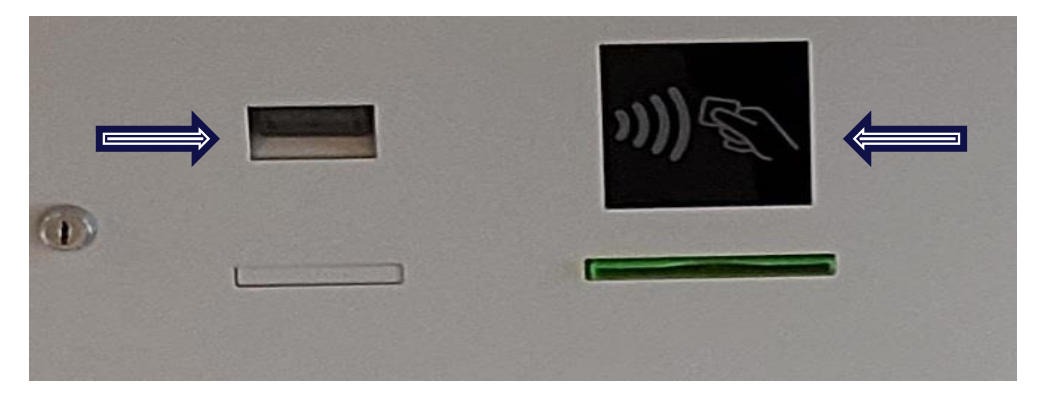

Punkt, w którym skanujemy zakodowane książki

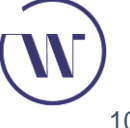

Szkolenie biblioteczne | Książkomat – zwrot książek

# Książkomat – zwrot książek

Po zeskanowaniu wszystkich egzemplarzy należy z menu wybrać opcję **Zwrot**, następnie czytelnik zostanie poproszony o wybór wolnej skrytki, w której należy umieścić zwracane egzemplarze. Po zamknięciu skrytki z menu należy wybrać opcję **Zakończ**.